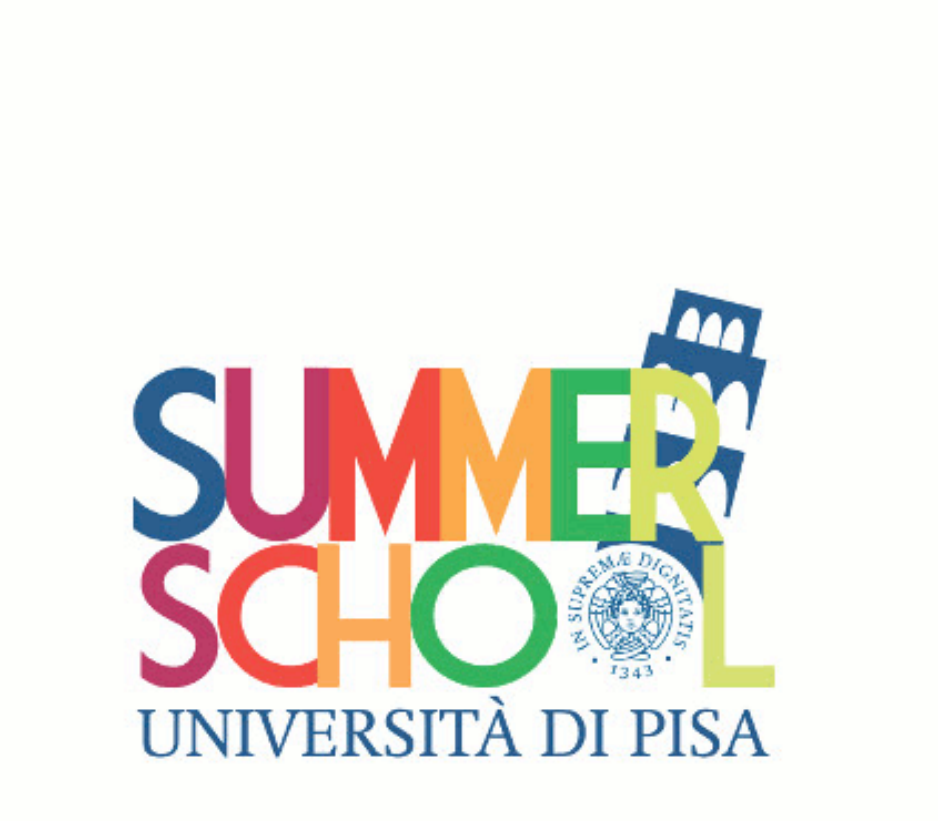

**\*\*New user registration with Alice\*\*** 

## DEAR APPLICANT,

THANK YOU FOR EXPRESSING YOUR INTEREST IN THE SUMMER SCHOOL AT THE UNIVERSITY OF PISA!

FOR THE APPLICANTS' CONVENIENCE, WE HAVE OUTLINED THE STEPS TO COMPLETE THE ONLINE REGISTRATION ON THE ALICE PORTAL:

HTTPS://WWW.STUDENTI.UNIPI.IT/HOME.DO?COD\_LINGUA=ENG

YOU CAN SELECT THE LANGUAGE ON THE UPPER RIGHT OF THE WEB PAGE:

| ← → C 🔒 Sicuro            | https://www.studenti.unipi.it/Home.do                                                                                                    |
|---------------------------|----------------------------------------------------------------------------------------------------|
| Università di Pisa        | ALD C B C C C C C C C C C C C C C C C C C                                                                                                    |
| Home                      | l 🔝 🕮 🕮                                                                                                    |
| Guest                     | Alice, il portale dei servizi on line per gli studenti dell'Università di Pisa                                                                                                    |
| Aica Risci vala           | I servizi di Alice                                                                                                    |
| Registrazione             |                                                                                                    |
| Login                     | Area riservata                                                                                                    |
| Password dimenticata      | E la sezione riservata alle runzioni veb più importanti: dalla scelta del corso di studio all'iscrizione ai concorsi, dalla consultazione dei proprio piano di studi alla stampa dei MAV per pagare le tasse. Da qui si accede anche al<br>servizio di Webmail.                                                                                                    |
| Web Mail                  | Infine, da questa sezione, in qualsiasi momento à possibile stampare gratuitamente il Diploma Supplement per i corsi di laurea.                                                                                                    |
|                           | Accedi o registrati se sei un nuovo utente.                                                                                                    |
| Strutture                 |                                                                                                    |
| Dipartimenti              | Corsi di laurea<br>Tscrizione ai concorsi e ai test di valutazione, immatricolazioni                                                                                                    |
| Sedi                      |                                                                                                    |
| Didattica                 | Se devi iscriverti a un concorso per l'ammissione a un corso di laurea ad accesso limitato, al test di valutazione, o devi immatricolarti a un corso di laurea ad accesso libero, devi accedere all'area riservata e selezionare<br>successivamente la voce di interesso:                                                                                                    |
| Corsi di Studio           | Accel o registrati se sei un nuovo utente.                                                                                                    |
| Master                    | informazioni sone inimaciciazioni ai coisi di adrea (dandi, scadenze e procedure) le dovi ali monizzo www.umpr.tr. machcorandosi                                                                                                    |
| Dottorati di ricerca      | Contatti per i corsi di laurea: alice⊜unipi.it                                                                                                    |
| Corsi di Specializzazione | Corsi post laurea                                                                                                    |
| Concorsi                  | Iscrizione ai concorsi, pre-iscrizioni e immatricolazioni                                                                                                    |
|                           | Se devi iscriverti a un concoro per l'ammissione a un corso post-laurea (Dottorato di ricerza, Scuole di specializzazione non gestito a livello ministeriale. TFA per le procedure di ateneo, PAS, Corsi di specializzazione per il sostenojo, o se devi presentare domando di immatricolazione a un master, devi accedere all'are riservata e selezionare successivamente la voce di interesse. |

Society of a construction of the second second seco

Contatti per i corsi post laurea: http://sportellovirtuale.unipi.it

Only for foreign - contact: Short Specialisation Programmes (Master) master@adm.unipi.it PhD programmes dottorator.ricera@adm.unipi.it Specialisation Degree Programmes specializzazioni@adm.unipi.it

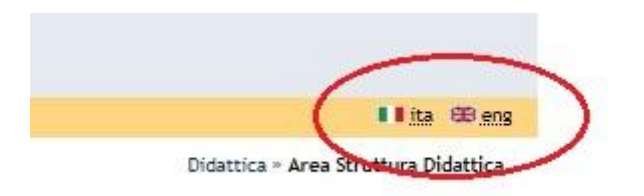

BEFORE YOU START FILLING THE FORM, PLEASE READ CAREFULLY THE INSTRUCTIONS GIVEN BELOW.

SHOULD YOU HAVE ANY PROBLEM, PLEASE EMAIL US AT :

# SUPPORT.SUMMERSCHOOL@UNIPI.IT

# **ALICE PORTAL REGISTRATION**

TO CREATE AN ONLINE ACCOUNT ON **ALICE**, YOU ARE REQUIRED TO HAVE A VALID EMAIL ADDRESS.

PLEASE NOTE THAT YOU ARE NOT REQUIRED TO HAVE AN ITALIAN TAX ID AND A RESIDENCE PERMIT TO CREATE AN ONLINE ACCOUNT ON ALICE AND ENROLL IN SUMMER/WINTER SCHOOLS.

IT IS ADVISABLE TO CREATE ONLY ONE ACCOUNT AND FILL THE ONLINE FORM WITH YOUR UPDATED AND ACCURATE INFORMATION.

YOUR PERSONAL ALICE ACCOUNT WILL ENABLE YOU TO HAVE AN ID NUMBER, ACCESS THE UNIVERSITY OF PISA WIFI AND PRINT YOUR CERTIFICATE AT THE END OF YOUR COURSE.

THERE ARE <u>8 STEPS</u> YOU NEED TO GO THROUGH IN ORDER TO COMPLETE THE ALICE ONLINE FORM: TO GO ON FROM ONE STEP TO ANOTHER JUST CLICK "FORWARD".

FIRST OF ALL, GO TO THE ALICE PORTAL BY CLICKING ON THE ABOVEMENTIONED LINK: THE FOLLOWING PAGE WILL OPEN. CLICK ON "REGISTRATION" AND THEN ON "NEW USER REGISTRATION", AS SHOWED BELOW:

| lome                           | 🚺 ita 🕮 en                                                                                                    |
|--------------------------------|----------------------------------------------------------------------------------------------------|
|                                | 2                                                                                                    |
| advo acence                    | Alice, the online service portal for students of the University of Pisa                                                                                                    |
| eserved Area                   |                                                                                                    |
| egistration                    | Construction with the Alexandric Allice                                                                                                    |
| ogin                           | Services available through Alice                                                                                                    |
| orgotten password              | My Alice                                                                                                    |
| Veb mail                       | various important web functions such as: choosing a degree programme, signing up for an admission exam (these are required for                                                                                                    |
|                                | entry into a few degree programmes), consulting your own study plan and printing out an MAV (Pagamento Mediante Avviso) to pay for university tuition fees. From this area you can also access the Webmail service and print out a Diploma Supplement at any time. |
| acilities                      | In order to access these features, you must Login or Register if you're a new user.                                                                                                    |
| epartments                     |                                                                                                    |
| ocation                        |                                                                                                    |
| ducational Area                | Degree Programmes                                                                                                    |
| egree Programmes               | Registration for admission exams, evaluation tests and enrolment                                                                                                    |
| hort Specialisation Programmes | If you need to register for an admission exam in order to gain entry into a degree programme with limited numbers, apply for an<br>evaluation test, or if you need to enroll onto a degree programme with open access, you must login to the Alice portal/My Alice |
| hD Programmes                  | and then click the appropriate links. For more information on how to enroll onto a specific degree programme (exam                                                                                                    |
| nate lies time damage          | announcements, deadines and procedures/ prease visit www.umprat/matricorandos/ or contact: ance@adm.umprat.                                                                                                    |
| rogrammes                      | Postgraduate Degree Programmes                                                                                                    |
| y ams                          | rostgradate begree rogrammes                                                                                                    |
|                                | Registration for admission exams, pre-enrolment and enrolment                                                                                                    |
|                                | Schools managed at university level and other specialized categories particularly for those interested in teaching within the Italian                                                                                                    |
|                                | school system), or if you need to pre-enrol onto a Master's degree programme, you must login to the Alice portal/My Alice and                                                                                                    |
|                                | then click the appropriate links.                                                                                                    |
|                                | For more information please visit www.unipi.it/index.php/offertadidattica or contact:                                                                                                    |
|                                | Short Specialisation Programmes (Master) master@adm.unipi.it                                                                                                    |
|                                | PhD programmes dottorato.ricerca@adm.unipl.it                                                                                                    |

UNIVERSITÀ DI PISA

I C E I I portale dei servizi on line per gli studenti

STA DI PISA

#### Guest

**Reserved Area** 

Forgotten password

Registration

Login

Home

#### New user registration

The following pages will allow you to register as a new user of the portal.

When you do so, make sure to have an I.D. and tax code (codice fiscale) readily available: you will need to type in some personal details and phone numbers.

Once you have registered, you will be given a users name and you will need to create a password in order to have access to some areas of the portal. You will then be able to:

- · Sign up to public selection procedures (concorsi) and evaluation tests;
- Choose a Degree programme with open access (enrollment);
- Register if you are an Incoming Erasmus Student.

#### Facilities Departments

Educational Area

PhD Programmes Specialisation degree programmes Exams

Short Specialisation Programmes

Location

Webmail

ATTENTION: access to the University of Pisa's wireless network will only be possible once you have enrolled in a Degree programme.

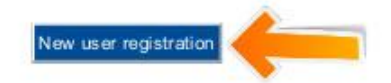

2012 © by KION a CINECA Company

🚺 ita 🕮 eng

**STEP 1:** ITALIAN TAX CODE: INSERT YOUR TAX CODE. IF YOU ARE A FOREIGN STUDENT, YOU PROBABLY DO NOT HAVE IT. IF THAT IS THE CASE, CHECK THE BOX "FOREIGN STUDENT WITHOUT ITALIAN TAX CODE"; THEN CLICK "FORWARD":

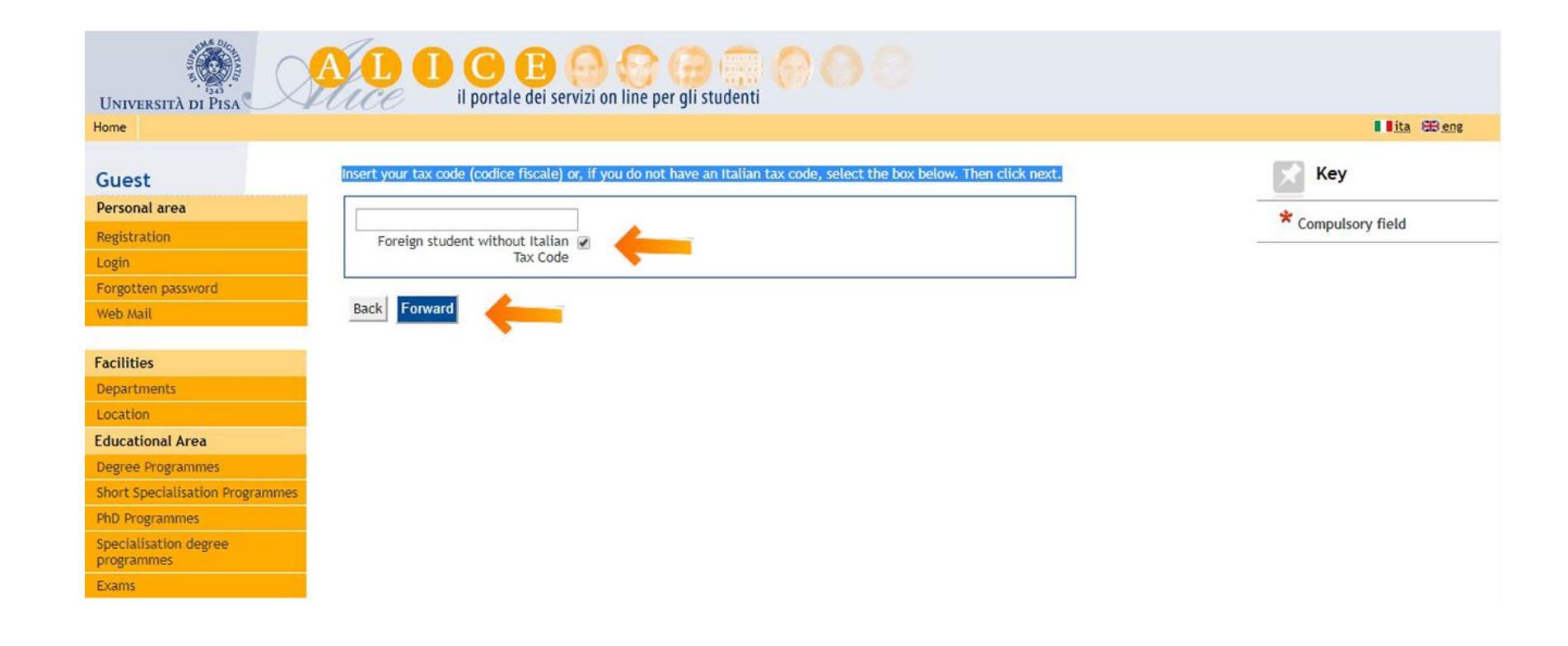

# **STEP 2**: **Personal details**. <u>Warning</u>: Once you submit your application, you will not be able to change this section: since it contains your identity details, **PLEASE BE CAREFUL**.

| No. | DESIGNATION         | How To FILL-IN THE SECTION?                                                                                           |
|-----|---------------------|----------------------------------------------------------------------------------------------------|
| 1   | NAME                | WRITE YOUR FIRST NAME(S) AS INDICATED ON YOUR PASSPORT OR ON YOUR ID                                                  |
| 2   | SURNAME             | WRITE YOUR SURNAME AS INDICATED ON YOUR PASSPORT OR ON YOUR ID (DO NOT ADD ANY OTHER WORD, I.E. "MARRIED NAME")       |
| 3   | DATE OF BIRTH       | WRITE YOUR DATE OF BIRTH IN DAY-MONTH-YEAR ORDER                                                                      |
| 4   | Gender              | CHECK THE BOX CORRESPONDING TO YOUR GENDER                                                                            |
| 5   | PRIMARY NATIONALITY | WRITE YOUR NATIONALITY AT BIRTH                                                                                       |
| 6   | COUNTRY             | SELECT YOUR COUNTRY OF BIRTH FROM THE DROPDOWN LIST                                                                   |
| 7   | Town of Birth       | WRITE THE NAME OF YOUR TOWN OF BIRTH                                                                                  |
| 8   | ITALIAN TAX CODE    | IF NOT AVAILABLE, PLEASE CLICK "FORWARD" AND THE SYSTEM WILL AUTOMATICALLY CALCULATE IT. THEN, CLICK "FORWARD" AGAIN. |

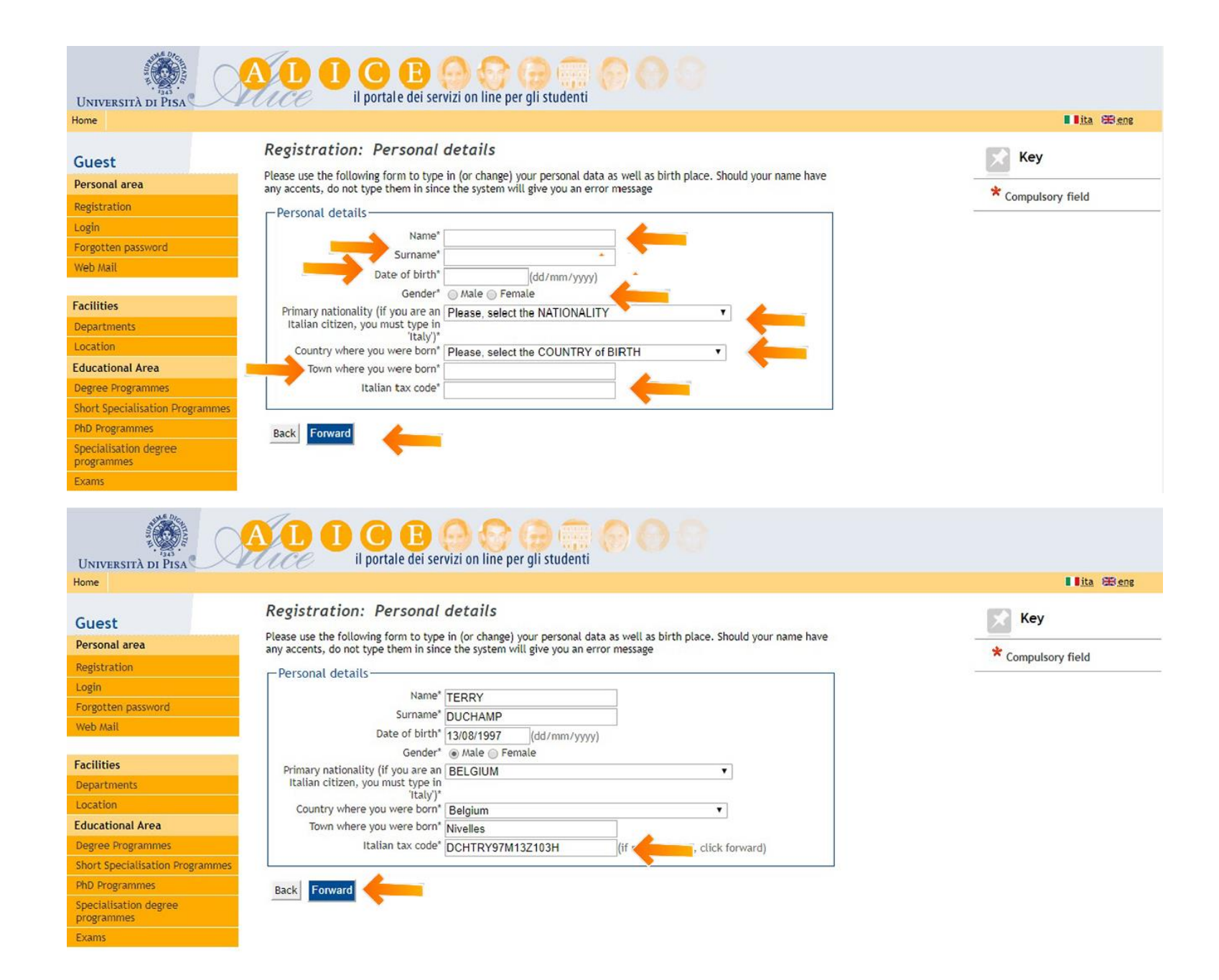

**STEP 3**: **Residential Address.** The Residential Address is your <u>permanent</u> address in your own country, the one where you receive official documents and correspondence.

| No. | DESIGNATION                                                        | How To FILL-IN THE SECTION?                                                                                                    |
|-----|--------------------------------------------------------------------|----------------------------------------------------------------------------------------------------|
| 1   | Country                                                            | SELECT YOUR PERMANENT ADDRESS COUNTRY FROM THE DROPDOWN LIST                                                                                                    |
| 2   | Town                                                               | WRITE THE NAME OF THE YOUR PERMANENT ADDRESS TOWN                                                                                                    |
| 3   | POST CODE                                                          | DO NOT TYPE ANYTHING UNLESS YOUR PERMANENT ADDRESS IS IN ITALY                                                                                                    |
| 4   | TOWN SUB-DIVISION                                                  | YOU CAN LEAVE THIS FIELD BLANK                                                                                                    |
| 5   | Address                                                            | WRITE YOUR PERMANENT ADDRESS STREET NAME                                                                                                    |
| 6   | HOUSE NUMBER                                                       | WRITE YOUR HOUSE NUMBER                                                                                                    |
| 7   | ON WHAT DATE DID YOU MOVE TO THIS ADDRESS?                         | IF YOU DO NOT REMEMBER THE EXACT DATE, TYPE IN YOUR BIRTH DATE OR, IF YOU HAVE CHANGED ADDRESS SINCE YOUR BIRTH, TYPE IN $1^{sT}$ JANUARY OF THE YEAR WHEN YOU MOVED TO THE PLACE YOU CURRENTLY LIVE IN |
| 8   | LANDLINE PHONE NUMBER                                              | ENTER YOUR PHONE NUMBER OR XXXX IF YOU DO NOT HAVE ONE                                                                                                    |
| 9   | TEMPORARY ITALIAN ADDRESS IS THE SAME<br>AS PERMANENT HOME ADDRESS | CHECK THE BOX Y IF YOUR PERMANENT ADDRESS IS IN ITALY, OTHERWISE CHECK N                                                                                                    |

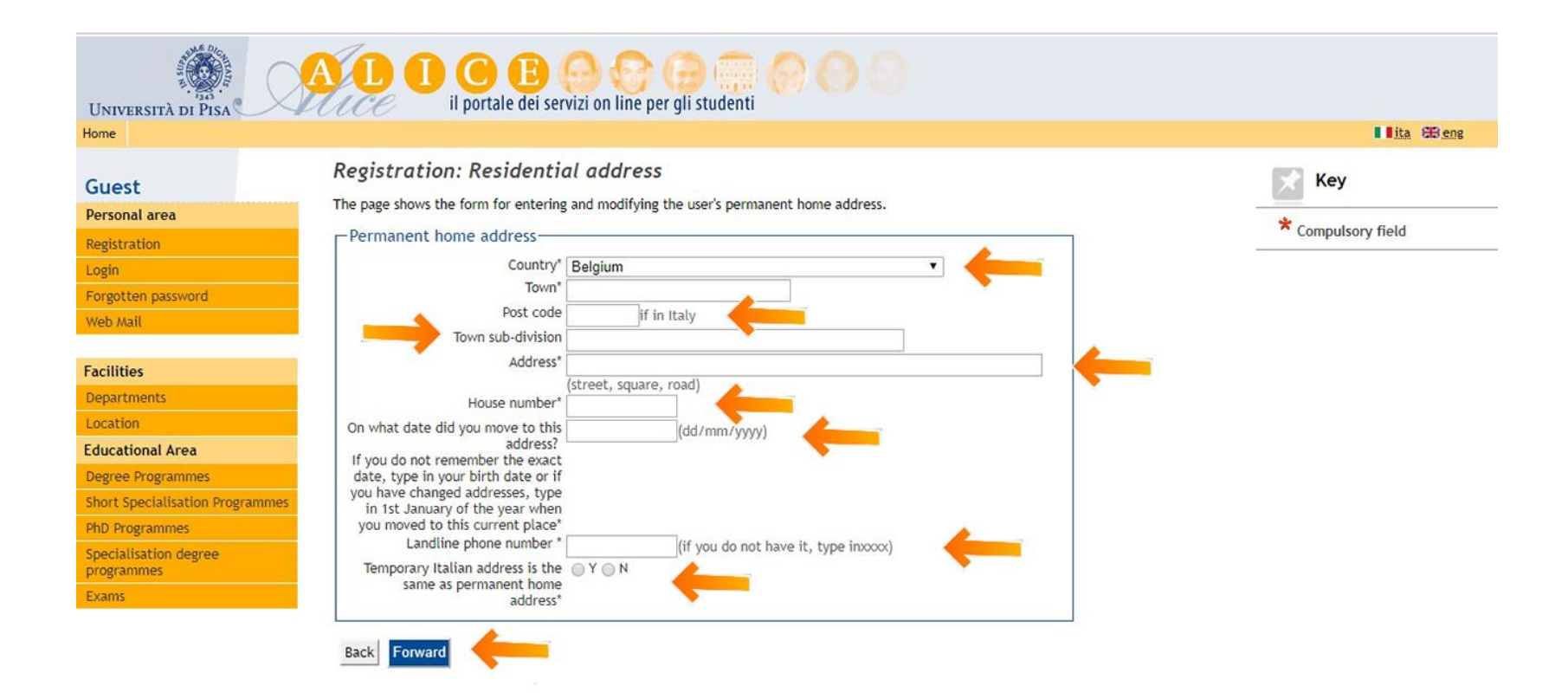

**STEP 4**: **CURRENT ADDRESS.** <u>THE CURRENT ADDRESS IS THE ADDRESS WHERE YOU WILL BE LIVING WHILE ATTENDING YOUR SUMMER/WINTER</u> SCHOOL ; ENTER THE DETAILS OF YOUR HOME/HOTEL/GUEST HOUSE/ACCOMMODATION. I.E.: IF THE SUMMER SCHOOL COURSE WILL BE IN ITALY, YOUR CURRENT ADDRESS WILL BE IN ITALY.

**IF YOU DO NOT KNOW YOUR ADDRESS YET**, PLEASE INSERT THE UNIVERSITY OF PISA ADDRESS DATA, WHICH ARE PROVIDED AFTER THE TABLE BELOW:

| No. | DESIGNATION                               | How To FILL-IN THE SECTION?                                                                                                    |
|-----|-------------------------------------------|----------------------------------------------------------------------------------------------------|
| 1   | C/O                                       | WRITE THE HOME/HOTEL/GUEST HOUSE NAME IF YOU HAVE ONE                                                                                                    |
| 2   | Country                                   | SELECT THE COUNTRY YOU WILL BE LIVING FROM THE DROPDOWN LIST                                                                                                    |
| 3   | Province                                  | SELECT THE PROVINCE YOU WILL BE LIVING FROM THE DROPDOWN LIST                                                                                                    |
| 4   | Town                                      | WRITE THE TOWN YOU WILL BE LIVING                                                                                                    |
| 5   | Post Code                                 | WRITE THE POST CODE OF THE PLACE YOU WILL BE LIVING                                                                                                    |
| 6   | TOWN SUB-DIVISION                         | YOU CAN LEAVE THIS FIELD BLANK                                                                                                    |
| 7   | Address                                   | WRITE THE STREET ADDRESS YOU WILL BE LIVING                                                                                                    |
| 8   | HOUSE NUMBER                              | WRITE THE HOUSE NUMBER                                                                                                    |
| 9   | ON WHAT DATE DID YOU MOVE TO THIS ADDRESS | WRITE THE DATE WHEN YOU MOVED/WILL BE MOVING TO THIS ADDRESS. IF YOU DO NOT REMEMBER/KNOW THE EXACT DATE, TYPE IN $1^{st}$ JANUARY OF THE YEAR WHEN YOU MOVED TO THIS PLACE. |
| 10  | PHONE NUMBER                              | ENTER YOUR PHONE NUMBER OR XXXX IF YOU DO NOT HAVE ONE                                                                                                    |

# IF YOU DO NOT KNOW YOUR ADDRESS YET, PLEASE WRITE THE UNIVERSITY OF PISA ADDRESS:

- C/O: UNIVERSITY OF PISA
- COUNTRY: ITALY
- PROVINCE: PISA
- TOWN: PISA
- POST CODE: 56126
- TOWN SUB-DIVISION: LEAVE THIS FIELD BLANK
- Address: Lungarno Antonio Pacinotti
- HOUSE NUMBER: 43
- ON WHAT DATE DID YOU MOVE TO THIS ADDRESS: PLEASE WRITE THE 1ST OF JANUARY OF THE YEAR YOU MOVED TO PISA
- PHONE NUMBER: +39 050 221 2111

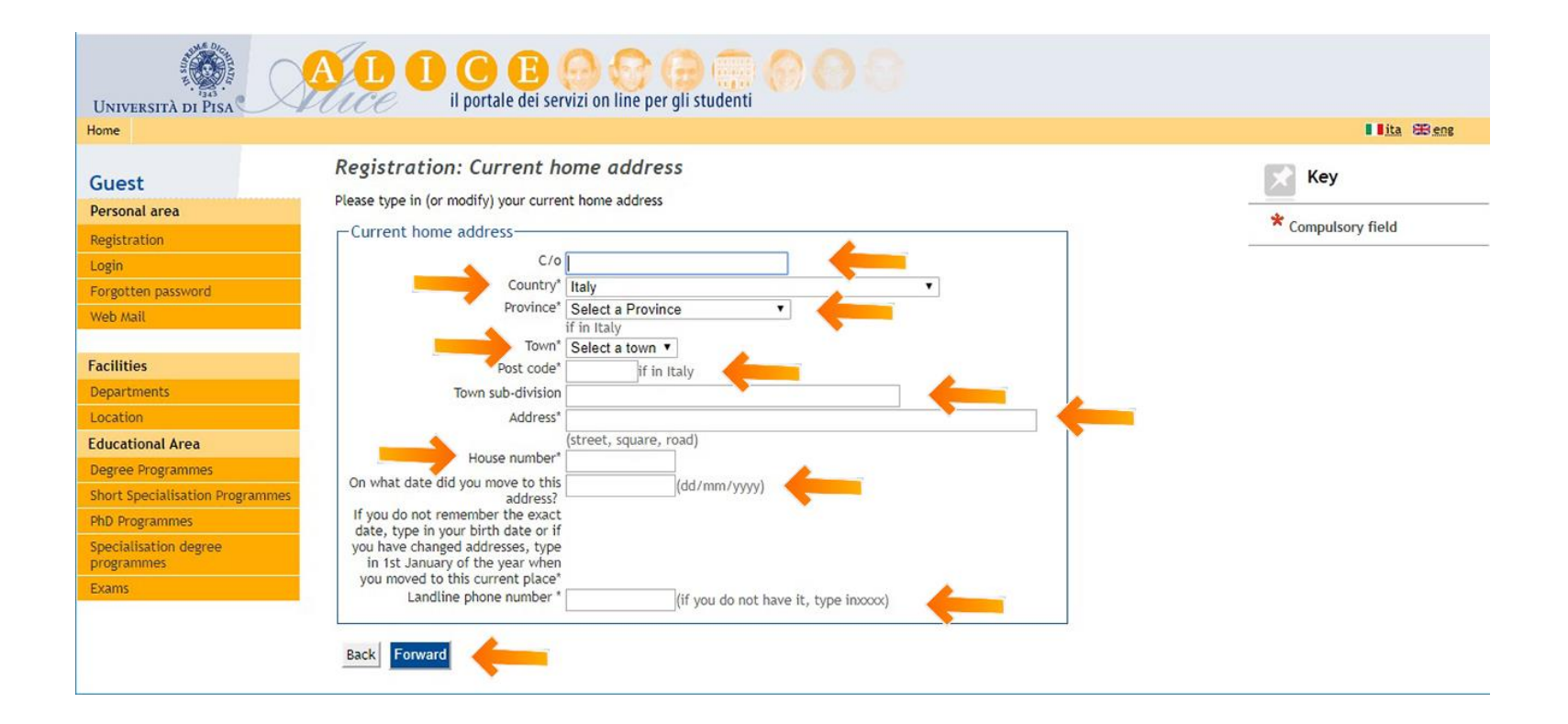

### **STEP 5**: **CONTACTS.** GIVE US INFORMATION ON HOW AND WHERE WE CAN CONTACT YOU:

| No. | DESIGNATION                        | How To FILL-IN THE SECTION?                                                                                                    |
|-----|------------------------------------|----------------------------------------------------------------------------------------------------|
| 1   | MAILING ADDRESS                    | CHECK THE BOX CORRESPONDING TO YOUR PREFERENCE                                                                                                    |
| 2   | DELIVERY ADDRESS                   | CHECK THE BOX CORRESPONDING TO YOUR PREFERENCE                                                                                                    |
| 3   | EMAIL                              | TYPE IN YOUR EMAIL ADDRESS                                                                                                    |
| 4   | INTERNATIONAL CODE OF MOBILE PHONE | DO NOT WRITE '00' INSTEAD OF +. USING THE SYMBOL '+' AVOIDS THE PROBLEM BY INDICATING TO THE CALLER THAT<br>THEY SHOULD INSERT THEIR OWN COUNTRY INTERNATIONAL ACCESS CODE. WRITE XXXX IF YOU DO NOT HAVE A<br>MOBILE PHONE. |
| 5   | MOBILE PHONE                       | TYPE IN YOUR MOBILE PHONE NUMBER OR INSERT XXXX IF YOU DO NOT HAVE ANY                                                                                                    |
| 6   | MOBILE PHONE OPERATOR              | YOU CAN LEAVE THIS FIELD BLANK                                                                                                    |
| 7   | TEXT MESSAGE                       | CHECK THE BOX CORRESPONDING TO YOUR PREFERENCE                                                                                                    |
| 8   | PRIVACY POLICY                     | IT IS MANDATORY TO CHECK THE BOX YES TO AUTHORIZE USE OF YOUR DATA ACCORDING TO ITALIAN 196/2003 LAW ON PRIVACY.                                                                                                    |
| 9   | Communication                      | CHECK THE BOX CORRESPONDING TO YOUR PREFERENCE                                                                                                    |
| 10  | POSSIBLE DISTRIBUTION              | CHECK THE BOX CORRESPONDING TO YOUR PREFERENCE                                                                                                    |

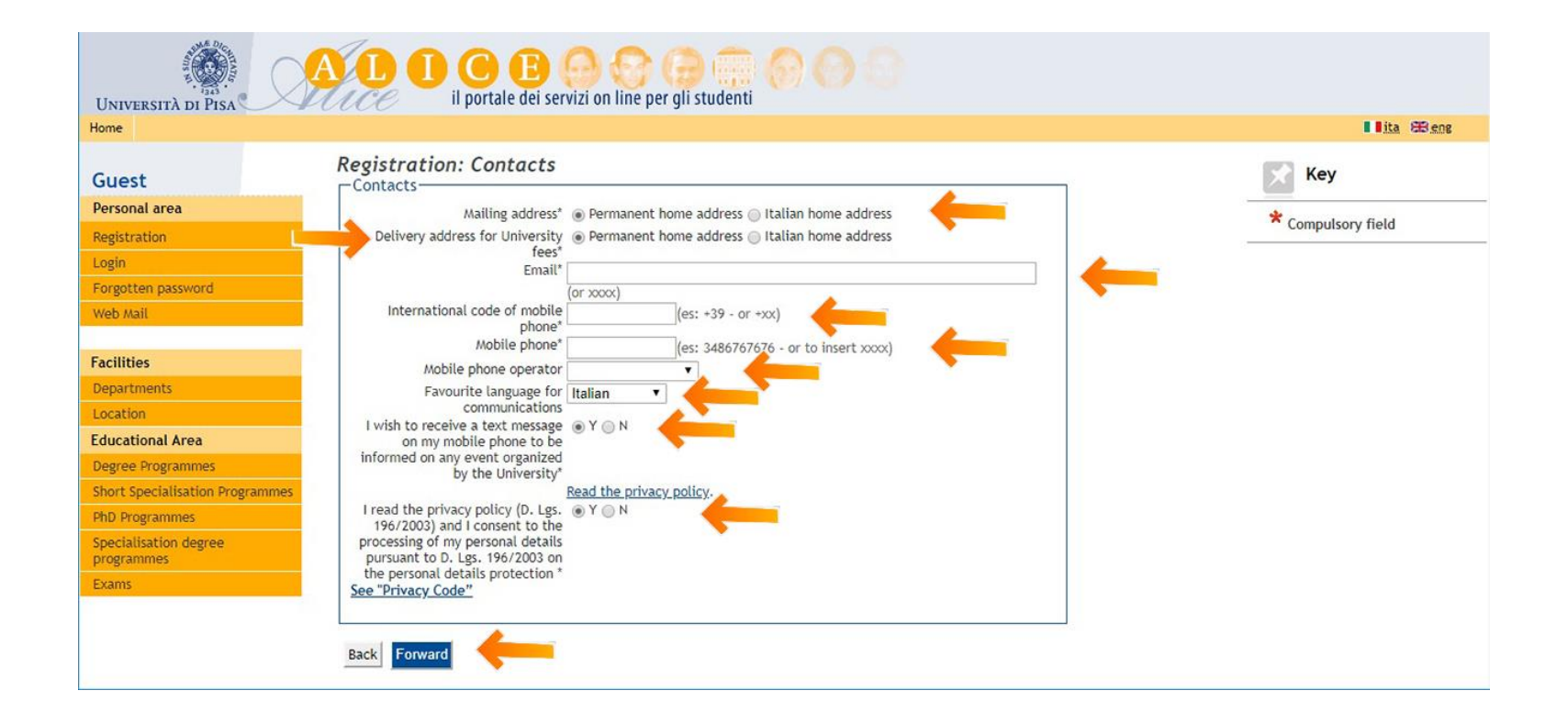

**STEP 6**: **BANK ACCOUNT DATA.** YOU ARE NOT REQUIRED TO LEAVE THE DETAILS OF YOUR BANK ACCOUNT: IN ORDER TO PROCEED, JUST SELECT THE OPTION "BANK BRANCH" FROM THE DROPDOWN LIST; THEN CLICK "FORWARD":

| /5/2015                          | https://www.studenti.unipi.it/AddressBook/DatiBancaRimbForm.do                                                         |
|----------------------------------|----------------------------------------------------------------------------------------------------|
|                                  | A D O E O O O O O O O O O O O O O O O O O                                                                              |
| Home                             | 📕 🛚 ita 🖽 eng                                                                                                    |
| Guest                            | Registration: Data Bank Account (Refunds)                                                                              |
| Reserved Area                    | The following fields are required for potential tax refunds.<br>Erasmus students must select "Bank branch" to proceed. |
| Registration                     | Data Back Account (Refunds)                                                                                            |
| Login                            |                                                                                                    |
| Forgotten password               | rayment methods Select                                                                                                 |
| Webmail                          | Back Forward                                                                                                    |
| Facilities                       |                                                                                                    |
| Departments                      | Legend                                                                                                    |
| Location                         | * Compulsory field                                                                                                    |
| Educational Area                 |                                                                                                    |
| Degree Programmes                |                                                                                                    |
| Short Specialisation Programmes  |                                                                                                    |
| PhD Programmes                   |                                                                                                    |
| Specialisation degree programmes |                                                                                                    |
| Exams                            |                                                                                                    |

https://www.studenti.unipi.it/AddressBook/DatiBancaRimbForm.do

1/2

**STEP 7**: **Password**: Choose your password (8-20 characters). To avoid problems with the portal, please choose a password using <u>ENGLISH CHARACTERS</u>, since special characters in other languages might cause some problems to the system.

| N5/2015                             | https://www.studenti.unipi.it/AddressBook/SceltaPasswordForm.do |
|-------------------------------------|-----------------------------------------------------------------|
| UNIVERSITÀ DI PISA                  | AL OE BOB COM COM                                               |
| Home                                | 📕 ita 🕮 e                                                       |
| Guest                               | Registration: Password                                          |
| Reserved Area                       |                                                                 |
| Registration                        | ATTENTION THE PASSWORD:                                         |
| Login                               | there must be at least 8 characters                             |
| Forgotten password                  | there must be no more than 20 characters                        |
| Webmail                             | Password                                                        |
|                                     | Password*                                                       |
| Facilities                          | Confirm the password*                                           |
| Departments                         |                                                                 |
| Location                            | Back Forward                                                    |
| Educational Area                    |                                                                 |
| Degree Programmes                   |                                                                 |
| Short Specialisation Programmes     | Legend                                                          |
| PhD Programmes                      | * Compulsory field                                              |
| Specialisation degree<br>programmes |                                                                 |
| Exams                               |                                                                 |

**STEP 8**: **Summary**: Check the details and Confirm. You will receive an email with your username and password. Keep your account details safe and do not disclose them to anyone.

NOW THAT YOU ARE REGISTERED, YOU CAN:

- ACCESS THE UNIVERSITY OF PISA WIFI (WHILE YOU ARE IN PISA)
- PRINT YOUR CERTIFICATE AT THE END OF YOUR COURSE

| Home                           |                                                                       |                  |
|--------------------------------|-----------------------------------------------------------------------|------------------|
| Guest                          | Registration: Sumn                                                    | nary             |
| Reserved Area                  | Check the details and click of                                        | n "Confirm".     |
| Registration                   | – Personal details –                                                  |                  |
| ogin                           | Name                                                                  | NAME             |
| orgotten password              | Surname                                                               | SURNAME          |
| /eb mail                       | Date of birth                                                         | 10/10/1990       |
|                                | Primary nationality                                                   | UNITED STATES    |
| acilities                      | Country of birth                                                      | United States    |
| epartments                     | The Town/City entered was                                             | Syracuse         |
| ocation                        | not found among those                                                 |                  |
| ducational Area                | Italian tax code                                                      | SRNNMA90R507404C |
| Pegree Programmes              | - Residence (perman                                                   | ent address)     |
| hort Specialisation Programmes | Residence (perman                                                     |                  |
| hD Programmes                  | Country                                                               | France           |
| pecialisation degree           | Town                                                                  | Paris            |
| rogrammes                      | Post code                                                             |                  |
| xams                           | Town sub-division                                                     |                  |
|                                | Address                                                               | STREET DETAILS   |
|                                | House number                                                          | 10               |
|                                | Home phone                                                            | +33610101010     |
|                                | Temporary italian address<br>is the same as permanent<br>home address | Ν                |

| Country                | Italy              |
|------------------------|--------------------|
| Province (if in Italy) | Pisa (PI)          |
| Town                   | San Giuliano Terme |
| Post code              | 56017              |
| Town sub-division      |                    |
| Address                | STREET NAME        |
| Street number          | 10                 |

| 1   | Change domicile (ho | me adress) Use the link to |
|-----|---------------------|----------------------------|
| c/0 |                     | ACCOMODATION IN ITALY      |
| Pho | ne number           | 050101010                  |

| Mailing address                                                                                                    | Permanent home address |
|----------------------------------------------------------------------------------------------------|------------------------|
| Delivery address for<br>University fees                                                                                                    | Permanent home address |
| Email                                                                                                    | simonatorre@gmail.com  |
| Mobile phone                                                                                                    | 050101010              |
| Mobile phone operator                                                                                                    |                        |
| I wish to receive a text<br>message on my mobile<br>phone to be informed on<br>any event organized by the<br>University                                                               | N                      |
| I read the privacy policy<br>(D. Lgs. 196/2003) and I<br>consent to the processing<br>of my personal details<br>pursuant to D. Lgs.<br>196/2003 on the personal<br>details protection | Y                      |
| I consent to the use of my<br>personal information by<br>the University of Pisa                                                                                                    | N                      |
| I consent to the possible<br>distribution of my personal<br>details in compliance with<br>current regolations                                                                         | N                      |

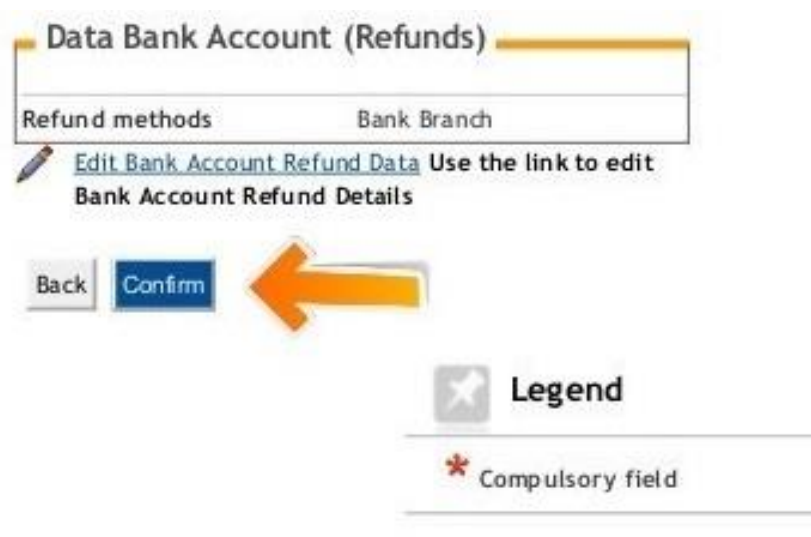

|                                 |                                                                                 |                                      | ita E |
|---------------------------------|---------------------------------------------------------------------------------|--------------------------------------|-------|
| uest                            | Registration: Registrat                                                         | Key * Compulsory field               |       |
| sonal area                      | Print the memorandum.                                                           |                                      |       |
| gistration                      | If you are an INCOMING ERASMUS stud                                             |                                      |       |
| gin                             | complete the enrolment to a Master's                                            |                                      |       |
| rgotten password                | magistrale a ciclo unico), you must fo<br>possible only after you have complete |                                      |       |
| eb Mail                         |                                                                                 |                                      |       |
|                                 | Credentials                                                                     |                                      |       |
| cilities                        | Name                                                                            | TERRY                                |       |
| partments                       | Family name                                                                     | DUCHAMP                              |       |
| cation                          | E-Mail                                                                          | terryduch97@hotmail.it               |       |
| ucational Area                  | Username                                                                        | t.duchamp                            |       |
| gree Programmes                 | Password                                                                        | imveryveryhappy                      |       |
| ort Specialisation Programme    | s                                                                               |                                      |       |
| D Programmes                    | Your username and password h                                                    | ave been sent to your e-mail address |       |
| ecialisation degree<br>ogrammes | Login                                                                           |                                      |       |
|                                 |                                                                                 |                                      |       |

| ome                            | Nom                                                                                      | ne utente  | t.duchamp                                                                                                 | ∎ <u>ita</u> ∰e  |
|--------------------------------|------------------------------------------------------------------------------------------|------------|----------------------------------------------------------------------------------------------------|------------------|
| Guest                          | Registration: Registra Pass                                                              | Password   | ·····                                                                                                    | 🔀 Key            |
| ersonal area                   | Print the memorandum.                                                                    |            |                                                                                                    | *                |
| egistration                    | If you are an INCOMING ERASMUS st                                                        |            | Accedi Annulla je be                                                                                      | Compulsory field |
| ogin                           | complete the enrolment to a Masters degr                                                 | ee progra  | mme (not to a Long single-cycle degree programme-laurea                                                   |                  |
| orgotten password              | magistrale a ciclo unico), you must follow<br>possible only after you have completed the | the proce  | dure on this page <u>click here</u> -access to the university's wi-fi will be<br>nt in a degree programme |                  |
| Veb Mail                       |                                                                                          |            | and a spin propriation                                                                                    |                  |
|                                | Credentials                                                                              |            |                                                                                                    |                  |
| cilities                       | Namo                                                                                     |            | TERRY                                                                                                    |                  |
| epartments                     | Family name                                                                              |            | DICHAMP                                                                                                   |                  |
| ocation                        | E-Mail                                                                                   |            | terryduch97@hotmail.it                                                                                    |                  |
| lucational Area                | Username                                                                                 |            | t.duchamp                                                                                                 |                  |
| egree Programmes               | Password                                                                                 |            | imveryveryhappy                                                                                           |                  |
| nort Specialisation Programmes |                                                                                          |            |                                                                                                    |                  |
| nD Programmes                  | Your username and password have b                                                        | een sent t | o your e-mail address                                                                                     |                  |
| pecialisation degree           | FIRES                                                                                    |            |                                                                                                    |                  |
| rogrammes                      | Login                                                                                    |            |                                                                                                    |                  |
| ams                            |                                                                                          |            |                                                                                                    |                  |

\*APPLICANTS SHOULD BE AWARE THAT THE PRESENTATION OF INCORRECT/FALSE/FORGED/FRAUDULENT INFORMATION OR DOCUMENTS IS A CRIMINAL OFFENCE AND THE UNIVERSITY RESERVES THE RIGHT TO INITIATE APPROPRIATE ACTION.